## How to use the Current Research 2000 CD-ROM

Launch Adobe Acrobat Reader 4.05 and open the file CR\_2000.pdf

This interactive CD-ROM contains bookmarks and thumbnails for easy navigation. The bookmarks are similar to a Table of Contents.

You can conduct a search using "Find" under the Edit Menu. Type your search criteria in the active window and hit "Find".

The first occurrence of your search will be highlighted. Using "Find Again" under the Edit Menu, you may continue to view your search results.

## Comment consulter le CD-ROM de Recherches en cours 2000

Lancez d'abord le logiciel Adobe Acrobat Reader 4.05 et ouvrez le fichier CR\_2000.pdf.

Le CD-ROM de *Recherches en cours 2000*, un produit interactif, contient des repères et des vues miniatures pour faciliter la navigation. Les repères s'apparentent à la table des matières d'un ouvrage sur papier.

Vous pouvez faire une recherche à l'aide de la fonction «Rechercher/Find» du menu «Édition/Edit». Vous n'avez qu'à taper le(s) mot(s) recherchés(s) dans la fenêtre prévue à cette fin et cliquer sur «Rechercher/Find».

La première occurrence du ou des mot(s) apparaîtra en surbrillance. La fonction «Poursuivre la recherche/Find Again» du menu «Édition/Edit» vous permettra de voir les autres occurrences.